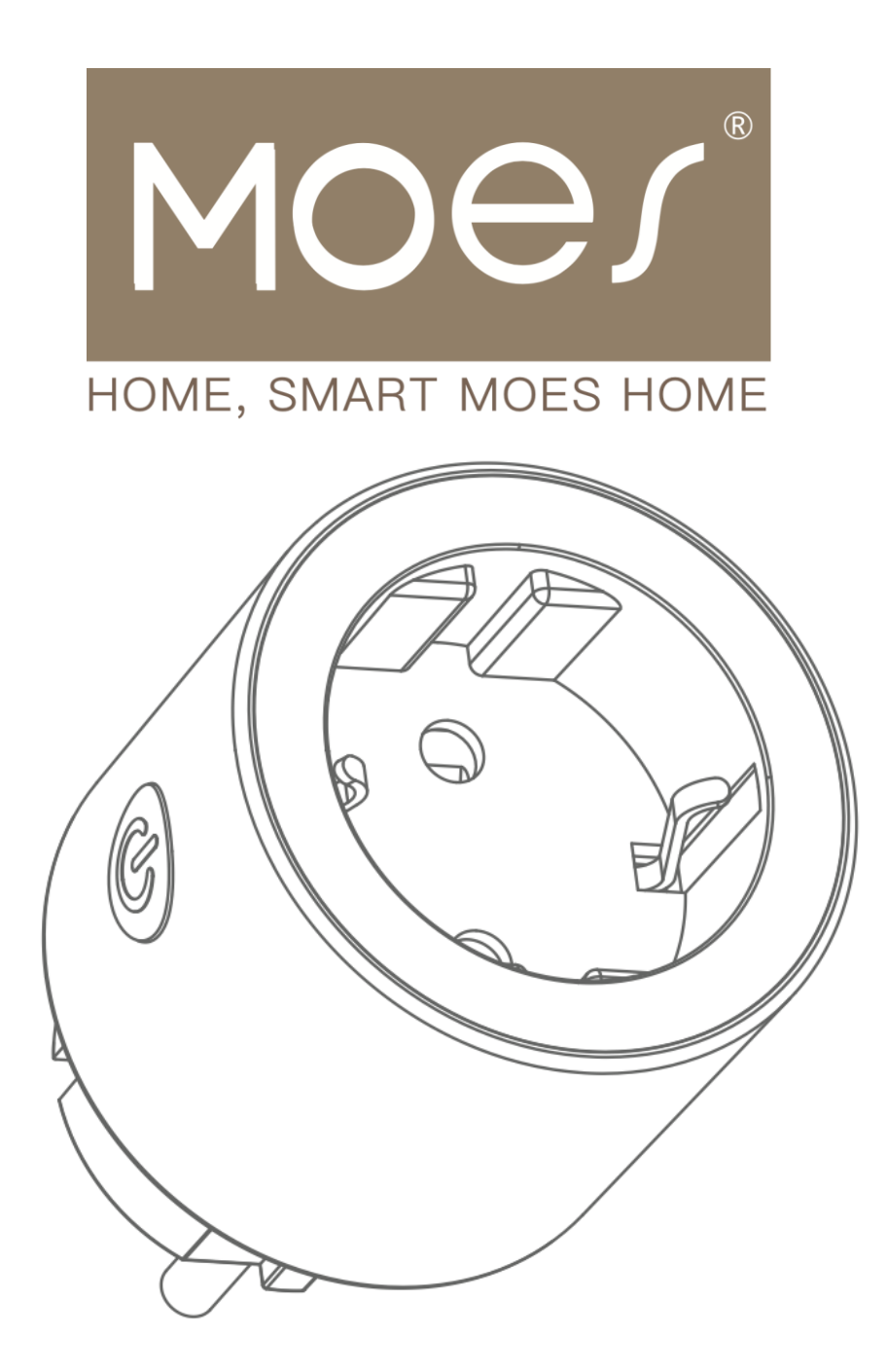

# Wi-Fi Smart Plug

User Manual • Uživatelský manuál • Užívateľský manuál • Használati utasítás • Benutzerhandbuch

| English    | 3 - 11  |
|------------|---------|
| Čeština    | 12 - 20 |
| Slovenčina | 21 - 29 |
| Magyar     | 30 - 38 |
| Deutsch    | 39 - 47 |

Dear customer,

Thank you for purchasing our product. Please read the following instructions carefully before first use and keep this user manual for future reference. Pay particular attention to the safety instructions. If you have any questions or comments about the device, please contact the customer line.

| $\bowtie$ | www.alza.co.uk/kontakt |
|-----------|------------------------|
| $\oslash$ | +44 (0)203 514 4411    |

Importer Alza.cz a.s., Jankovcova 1522/53, Holešovice, 170 00 Praha 7, www.alza.cz

## **Specifications**

| Product Name                | 16A Wi-Fi Smart Plug |
|-----------------------------|----------------------|
| Model                       | WP-X-EU16M           |
| Rated Voltage               | 250 V                |
| Rated Current               | 16 A                 |
| AC Frequency                | 50/60 Hz             |
| Maximum Power               | Up to 4000 W         |
| Operating Temperature       | -10 °C – 45 °C       |
| Wireless Type               | Wi-Fi 2.4 GHz        |
| Supported Operating Systems | Android/iOS          |

## **Product Usage**

Press and hold the power switch button for an extended period to reset the device to its factory settings.

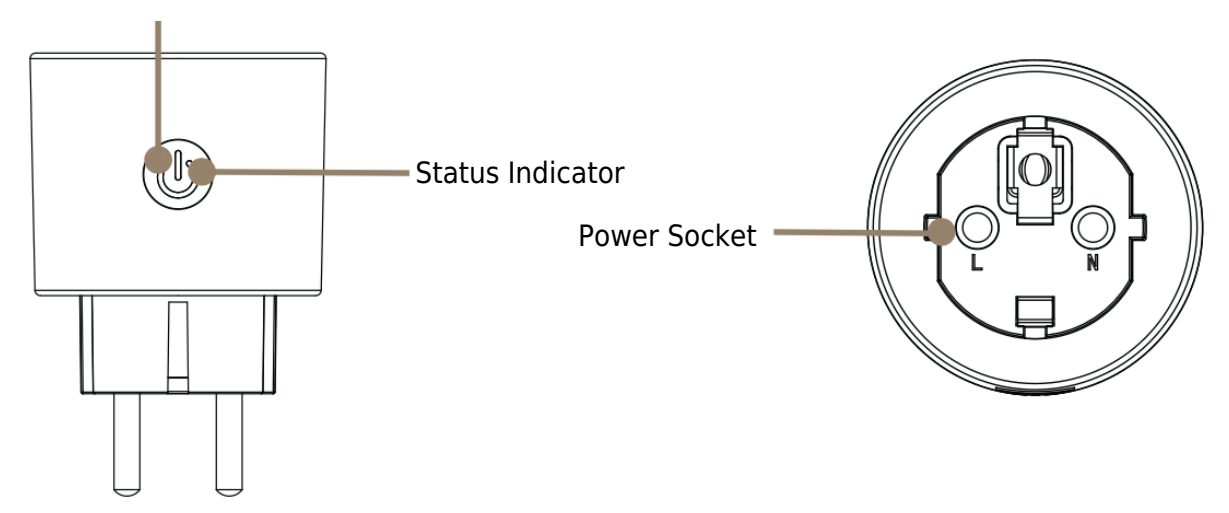

## **Getting Ready for Use**

1.

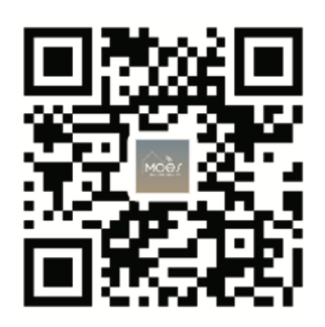

### Downloading the MOES App

The MOES App offers enhanced compatibility compared to the Tuya Smart/Smart Life App. It functions seamlessly with Siri for scene control, provides widgets, and offers scene recommendations as part of its brand-new, customized service. (Please note: While the Tuya Smart/Smart Life App still works, we highly recommend using the MOES App.)

### 2. Register or Log In

Download the "MOES" application and proceed to the Register/Login interface. If you're a new user, tap "Register" to create an account by entering your phone number to receive a verification code and setting a password. If you already have a MOES account, simply choose "Log in" to access your account.

| 0                            |
|------------------------------|
| ← Register                   |
| Region                       |
| Mobile number/e-mail address |
| Obtain verification code     |
|                              |

## Pairing the Smart Plug with the Application

1. **Ensure Connectivity:** Before you begin, make sure your smartphone is actively connected to both Wi-Fi and Bluetooth networks for seamless setup.

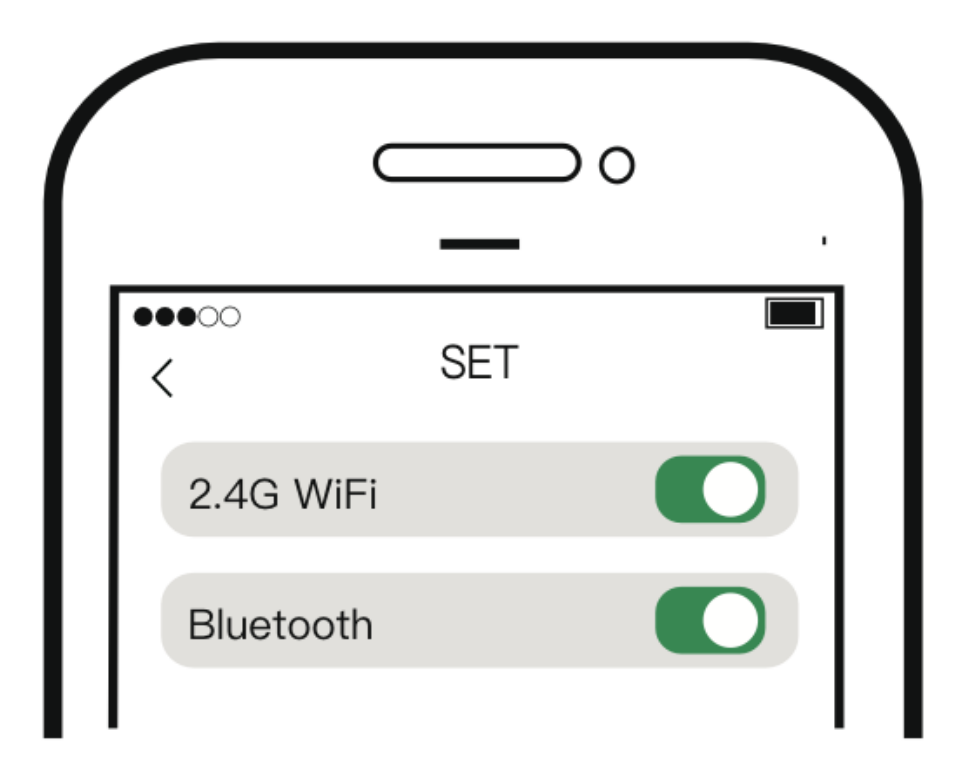

2. **Device Reset:** Perform a reset by pressing and holding the power switch button. When the indicator light starts flashing rapidly, the device is ready for network configuration.

3. **MOES App Setup:** Open the MOES App on your smartphone. A prompt page will automatically appear on the screen. Click on "Add," then select the specific device you want to integrate and click the "+" button to initiate the pairing process.

| zyf 🕶                                       | 10:20:39                            | <b>0</b> 0⊀ಔ 🤋                 | 8 <b>0</b> %i 📧    | 10:20:43                 | 00⊀220€                        | 00 HI 💷 |
|---------------------------------------------|-------------------------------------|--------------------------------|--------------------|--------------------------|--------------------------------|---------|
|                                             | <                                   | Add Device                     | 8                  |                          | Add Device                     | Done    |
| Welcome Home                                | Searching for sear<br>psining mode. | by devices. Make sure your dev | ice has entered    | i devicel si being added |                                |         |
| Set your home location for more information | Select Gateway                      |                                | >                  | 16A WF<br>Tap to ad      | i Smart plug<br>14 this device | 0       |
| All Devices Living Room Master Bedroom •••  | Discovering devic                   |                                | Ad                 |                          |                                |         |
|                                             |                                     | Add Manually                   |                    |                          |                                |         |
|                                             | Electrical                          | Socket                         |                    |                          |                                |         |
| No devices                                  | Lighting                            | 1.1 n<br>Pug Sociat            | 1 1<br>Sockat      |                          |                                |         |
| Add Device                                  | C BL<br>Senadra                     | E+W-Fi) (W-Fi)                 | (Zigbee)           |                          |                                |         |
|                                             | Lorge Home<br>Appliances            | 500kat 500kat (188-67)         | Socket<br>( other) |                          |                                |         |
|                                             | Small Home<br>Appliances            | Power Strip                    |                    |                          |                                |         |
| nere Scree Ref Re                           | kitchen<br>Appliances               | • • •                          |                    |                          |                                |         |

4. **Wi-Fi Configuration:** Enter your Wi-Fi password in the designated field and click "Next." Wait for the connection process to complete. Once the device is successfully added, you have the option to edit its name for easy identification. Click "Done" to access the device's dedicated page within the app.

|        |                                 |          | ĩ | 10:21:13                     | <b>0</b> 0 \$ 128 \$    | 8 🛛 🖬 💷 |
|--------|---------------------------------|----------|---|------------------------------|-------------------------|---------|
| Cancel |                                 |          |   |                              | Add Device              | Done    |
|        | Choose Wi-Fi and enter password |          |   | l device(s) added successful | y                       |         |
| ([ı-   | TP-LINK _ 2.4G _ 6E996B         | <b>4</b> |   | 16A WiFi<br>Added suc        | Smart plug<br>cessfully | ∠       |
| A      | Password                        |          |   |                              |                         |         |
|        | Next                            |          |   |                              |                         |         |
|        |                                 |          |   |                              |                         |         |
|        |                                 |          |   |                              |                         |         |
|        |                                 |          |   |                              |                         |         |
|        |                                 |          |   |                              |                         |         |
|        |                                 |          |   |                              |                         |         |

5. **Embrace Smart Living:** Congratulations! With the setup completed, you are now ready to embrace the convenience and efficiency of home automation. Enjoy the benefits of controlling your devices effortlessly through your smartphone, enhancing your daily routines with smart living solutions.

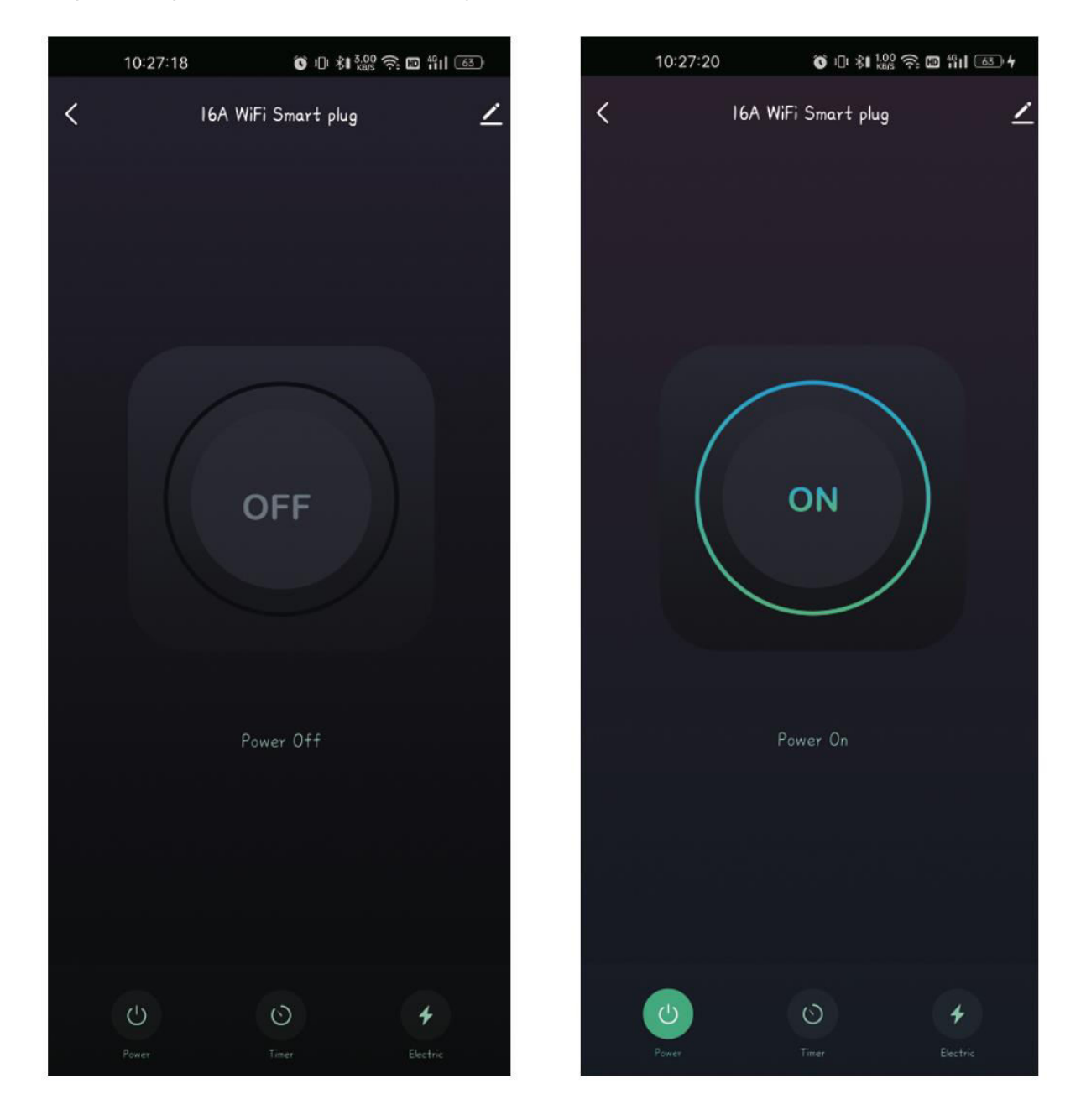

## **Warranty Conditions**

A new product purchased in the Alza.cz sales network is guaranteed for 2 years. If you need repair or other services during the warranty period, contact the product seller directly, you must provide the original proof of purchase with the date of purchase.

# The following are considered to be a conflict with the warranty conditions, for which the claimed claim may not be recognized:

- Using the product for any purpose other than that for which the product is intended or failing to follow the instructions for maintenance, operation, and service of the product.
- Damage to the product by a natural disaster, the intervention of an unauthorized person or mechanically through the fault of the buyer (e.g., during transport, cleaning by inappropriate means, etc.).
- Natural wear and aging of consumables or components during use (such as batteries, etc.).
- Exposure to adverse external influences, such as sunlight and other radiation or electromagnetic fields, fluid intrusion, object intrusion, mains overvoltage, electrostatic discharge voltage (including lightning), faulty supply or input voltage and inappropriate polarity of this voltage, chemical processes such as used power supplies, etc.
- If anyone has made modifications, modifications, alterations to the design or adaptation to change or extend the functions of the product compared to the purchased design or use of non-original components.

## **EU Declaration of Conformity**

This equipment is in compliance with the essential requirements and other relevant provisions of EU directives.

# CE

## WEEE

This product must not be disposed of as normal household waste in accordance with the EU Directive on Waste Electrical and Electronic Equipment (WEEE - 2012/19 / EU). Instead, it shall be returned to the place of purchase or handed over to a public collection point for the recyclable waste. By ensuring this product is disposed of correctly, you will help prevent potential negative consequences for the environment and human health, which could otherwise be caused by inappropriate waste handling of this product. Contact your local authority or the nearest collection point for further details. Improper disposal of this type of waste may result in fines in accordance with national regulations.

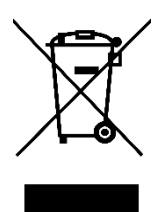

Vážený zákazníku,

Děkujeme vám za zakoupení našeho produktu. Před prvním použitím si prosím pečlivě přečtěte následující pokyny a uschovejte si tento návod k použití pro budoucí použití. Zvláštní pozornost věnujte bezpečnostním pokynům. Pokud máte k přístroji jakékoli dotazy nebo připomínky, obraťte se na zákaznickou linku.

| $\bowtie$ | www.alza.cz/kontakt |
|-----------|---------------------|
|-----------|---------------------|

Dovozce Alza.cz a.s., Jankovcova 1522/53, Holešovice, 170 00 Praha 7, www.alza.cz

## Specifikace

| Název produktu               | Chytrá zásuvka Wi-Fi 16 A |
|------------------------------|---------------------------|
| Model                        | WP-X-EU16M                |
| Jmenovité napětí             | 250 V                     |
| Jmenovitý proud              | 16 A                      |
| Frekvence střídavého proudu  | 50/60 Hz                  |
| Maximální výkon              | Až 4000 W                 |
| Provozní teplota             | -10 °C - 45 °C            |
| Bezdrátový typ               | Wi-Fi 2,4 GHz             |
| Podporované operační systémy | Android/iOS               |

## Použití produktu

Stisknutím a delším podržením tlačítka vypínače obnovíte tovární nastavení zařízení.

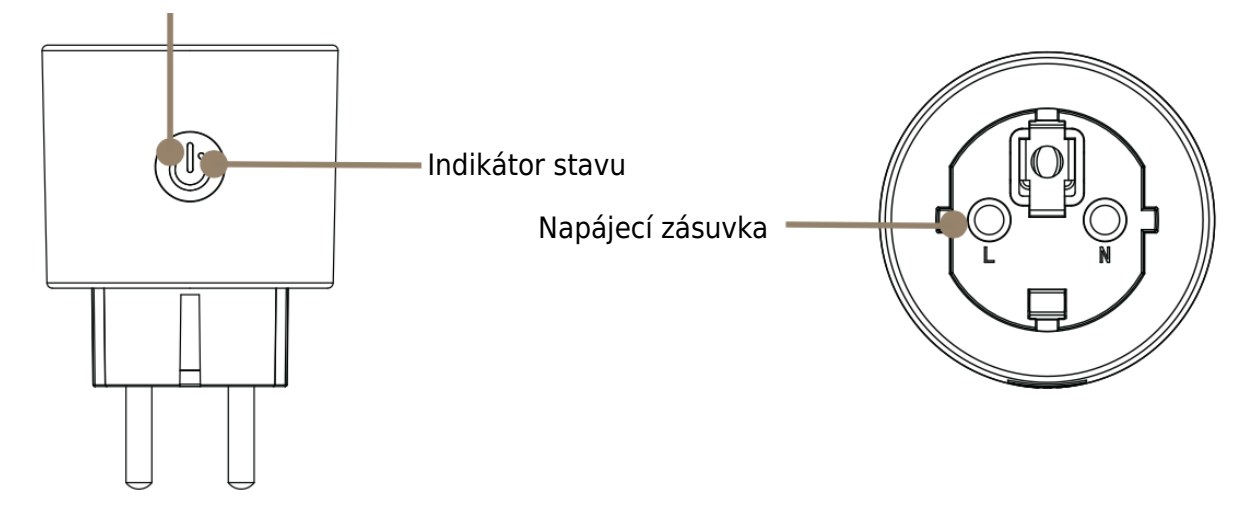

## Příprava na použití

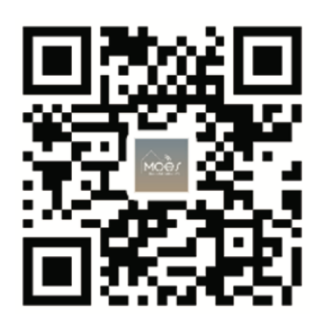

### Stažení aplikace MOES

Aplikace MOES nabízí lepší kompatibilitu než aplikace Tuya Smart/Smart Life. Bezproblémově spolupracuje se Siri pro ovládání scén, poskytuje widgety a nabízí doporučení scén jako součást zcela nové, na míru přizpůsobené služby. (Upozornění: Aplikace Tuya Smart/Smart Life sice stále funguje, ale důrazně doporučujeme používat aplikaci MOES.)

### 2. Zaregistrujte se nebo se přihlaste

1.

Stáhněte si aplikaci "MOES" a přejděte do rozhraní Registrace/Přihlášení. Jste-li nový uživatel, klepněte na "Register" (Registrovat) a vytvořte si účet zadáním telefonního čísla, na které obdržíte ověřovací kód, a nastavením hesla. Pokud již účet MOES máte, jednoduše zvolte "Log in" (Přihlásit se) pro přístup ke svému účtu.

| 0                            |   |
|------------------------------|---|
| ← Register                   | ] |
| Region                       | l |
| Mobile number/e-mail address | l |
| Obtain verification code     | l |
|                              |   |

## Párování chytré zásuvky s aplikací

1. **Zajištění konektivity:** Než začnete, ujistěte se, že je váš smartphone aktivně připojen k sítím Wi-Fi i Bluetooth, aby bylo nastavení bezproblémové.

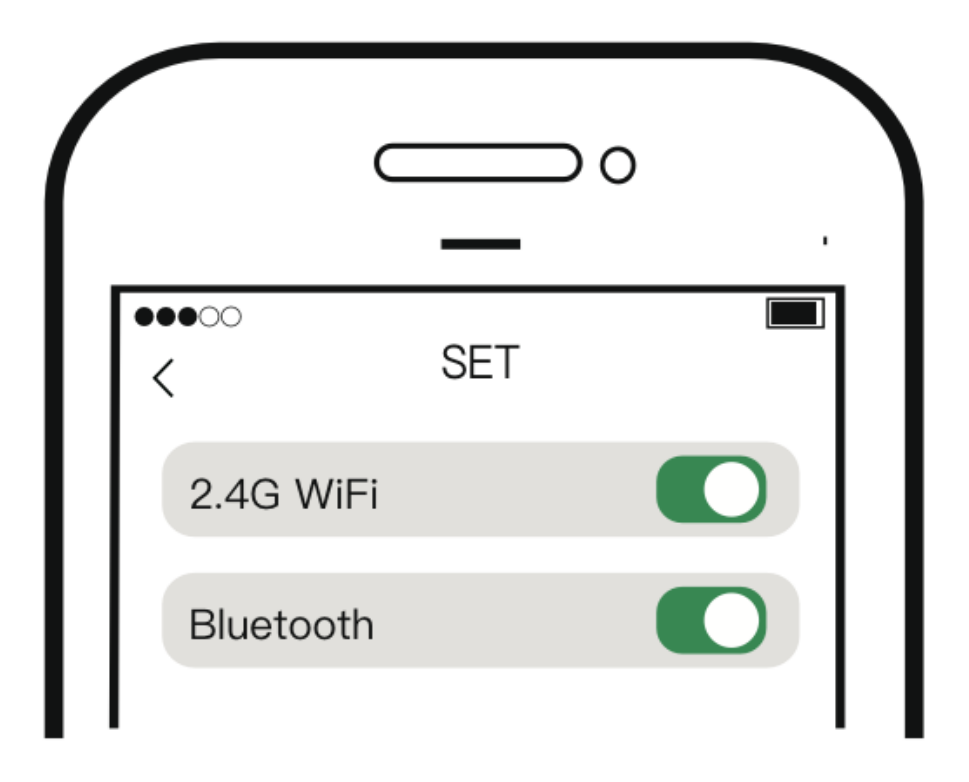

2. **Reset zařízení:** Stisknutím a podržením tlačítka vypínače proveďte reset zařízení. Jakmile začne kontrolka rychle blikat, je zařízení připraveno ke konfiguraci sítě.

3. **Nastavení aplikace MOES:** Otevřete aplikaci MOES ve svém chytrém telefonu. Na obrazovce se automaticky zobrazí stránka s výzvou. Klikněte na "Add" (Přidat), poté vyberte konkrétní zařízení, které chcete integrovat, a kliknutím na tlačítko "+" zahajte proces párování.

| zyf 🕶 😝                                     | 10:20:39                           | 8                  | 0 * 協会(            | 0 fil 📼            | 10:20            | :43 😺                                       | 0 * 128 - 10 11 12 |   |
|---------------------------------------------|------------------------------------|--------------------|--------------------|--------------------|------------------|---------------------------------------------|--------------------|---|
|                                             | <                                  | Add Devi           | ce                 | Ξ                  |                  | Add Devi                                    | ce Don             | e |
| Welcome Home                                | Searching for rea<br>pairing mode. | urby devices. Make | r sure your device | has entered        | l devicel si ben | g added                                     |                    |   |
| Set your home location for more information | Select Gateway                     | 1                  |                    | >                  |                  | 16A WiFi Smart pl<br>Tap to add this device |                    |   |
| All Devices Living Room Master Bedroom •••  | Discovering devi                   | ces **             | J                  | Add                |                  |                                             |                    |   |
|                                             |                                    | Add Manu           | ally               |                    |                  |                                             |                    |   |
|                                             | Electrical                         |                    | Socket             |                    |                  |                                             |                    |   |
| No devices                                  | Lighting                           | Pug                | t t<br>m<br>Socket | t t<br>m<br>Socket |                  |                                             |                    |   |
| Add Device                                  | C I<br>Senaora                     | BLE+WI-Fi)         | (Wi-Fi)            | (Zighee)           |                  |                                             |                    |   |
|                                             | Lorge Hone<br>Appionees            | Sockat<br>( BZE1   | Sockat<br>(N8-61)  | secket<br>( other) |                  |                                             |                    |   |
|                                             | Small Home<br>Appliances           |                    | Power Strip        |                    |                  |                                             |                    |   |
| ter Constant and An                         | Kitchen<br>Appiances               | • 22               | •                  |                    |                  |                                             |                    |   |

4. Konfigurace Wi-Fi: Zadejte heslo Wi-Fi do určeného pole a klikněte na tlačítko "Další". Počkejte na dokončení procesu připojení. Po úspěšném přidání zařízení máte možnost upravit jeho název pro snadnější identifikaci. Klepnutím na tlačítko "Hotovo" přejděte na vyhrazenou stránku zařízení v aplikaci.

|        |                                 |   | 10:21:13                | 008223                            | D fil 📧 |
|--------|---------------------------------|---|-------------------------|-----------------------------------|---------|
| Cancel |                                 |   |                         | Add Device                        | Done    |
|        | Choose Wi-Fi and enter password |   | l device(s) added succe | ssfully                           |         |
| (lı-   | TP-LINK _ 2. 4G _ 6E996B        | 4 | 16A<br>Added            | WiFi Smart plug<br>I successfully | 2       |
| ۵      | Password                        |   |                         |                                   |         |
|        | Next                            |   |                         |                                   |         |
|        |                                 |   |                         |                                   |         |

5. Přijměte chytré bydlení: Gratulujeme! Po dokončení nastavení jste nyní připraveni využít pohodlí a efektivitu domácí automatizace. Užívejte si výhod ovládání zařízení bez námahy prostřednictvím chytrého telefonu a vylepšete své každodenní rutiny pomocí řešení pro chytré bydlení.

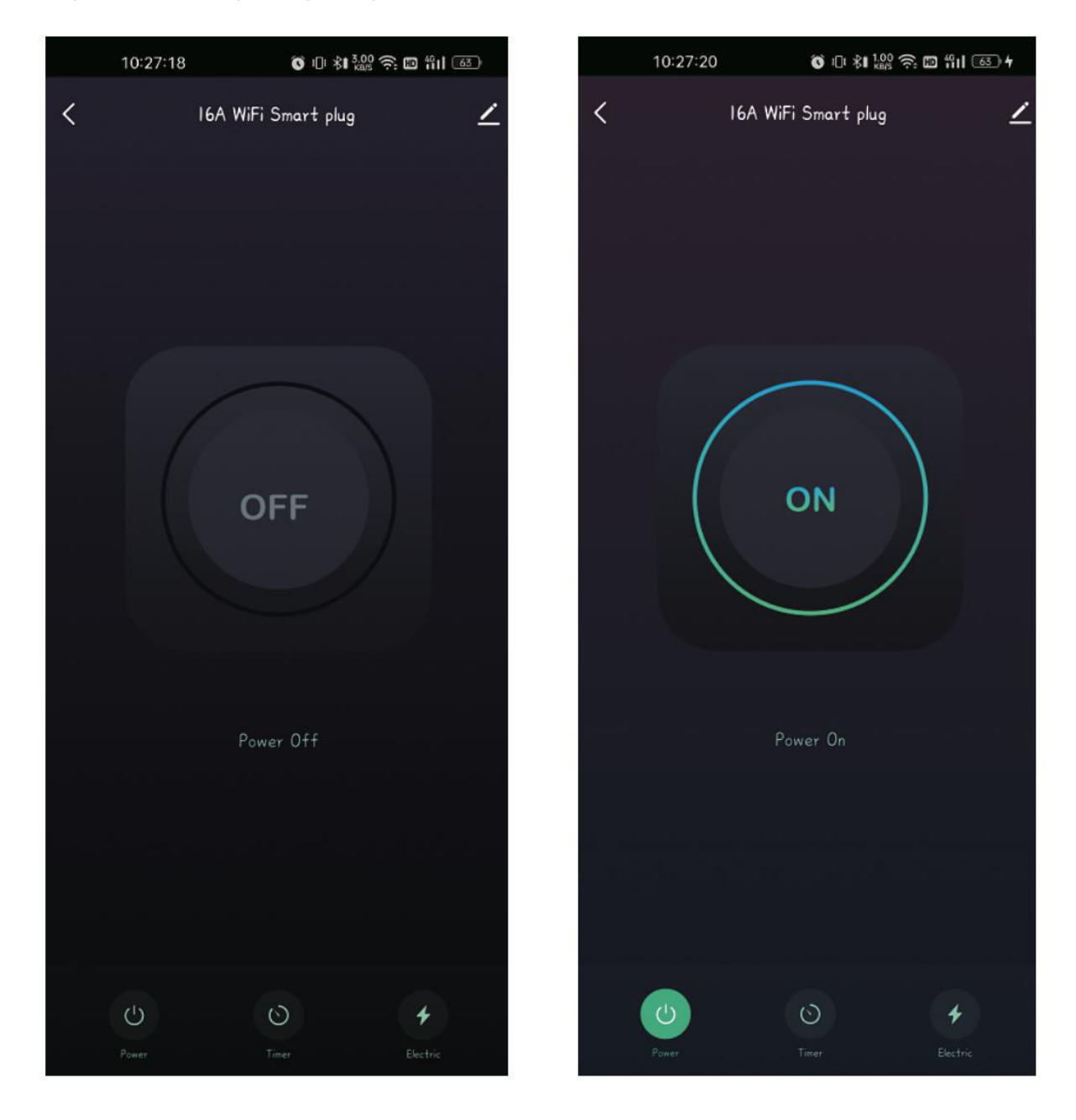

## Záruční podmínky

Na nový výrobek zakoupený v prodejní síti Alza.cz se vztahuje záruka 2 roky. V případě potřeby opravy nebo jiného servisu v záruční době se obraťte přímo na prodejce výrobku, je nutné předložit originální doklad o koupi s datem nákupu.

# Za rozpor se záručními podmínkami, pro který nelze reklamaci uznat, se považují následující skutečnosti:

- Používání výrobku k jinému účelu, než pro který je výrobek určen, nebo nedodržování pokynů pro údržbu, provoz a servis výrobku.
- Poškození výrobku živelnou pohromou, zásahem neoprávněné osoby nebo mechanicky vinou kupujícího (např. při přepravě, čištění nevhodnými prostředky apod.).
- Přirozené opotřebení a stárnutí spotřebního materiálu nebo součástí během používání (např. baterií atd.).
- Působení nepříznivých vnějších vlivů, jako je sluneční záření a jiné záření nebo elektromagnetické pole, vniknutí kapaliny, vniknutí předmětu, přepětí v síti, elektrostatický výboj (včetně blesku), vadné napájecí nebo vstupní napětí a nevhodná polarita tohoto napětí, chemické procesy, např. použité zdroje atd.
- Pokud někdo provedl úpravy, modifikace, změny konstrukce nebo adaptace za účelem změny nebo rozšíření funkcí výrobku oproti zakoupené konstrukci nebo použití neoriginálních součástí.

## EU prohlášení o shodě

Toto zařízení je v souladu se základními požadavky a dalšími příslušnými ustanoveními směrnic EU.

# CE

## WEEE

Tento výrobek nesmí být likvidován jako běžný domovní odpad v souladu se směrnicí EU o odpadních elektrických a elektronických zařízeních (WEEE - 2012/19 / EU). Místo toho musí být vrácen na místo nákupu nebo předán na veřejné sběrné místo recyklovatelného odpadu. Tím, že zajistíte správnou likvidaci tohoto výrobku, pomůžete předejít možným negativním důsledkům pro životní prostředí a lidské zdraví, které by jinak mohly být způsobeny nevhodným nakládáním s odpadem z tohoto výrobku. Další informace získáte na místním úřadě nebo na nejbližším sběrném místě. Nesprávná likvidace tohoto typu odpadu může mít za následek pokuty v souladu s vnitrostátními předpisy.

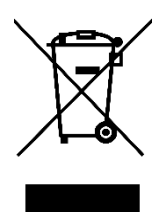

Vážený zákazník,

ďakujeme vám za zakúpenie nášho výrobku. Pred prvým použitím si pozorne prečítajte nasledujúce pokyny a uschovajte si tento návod na použitie pre budúce použitie. Venujte osobitnú pozornosť bezpečnostným pokynom. Ak máte akékoľvek otázky alebo pripomienky k zariadeniu, obráťte sa na zákaznícku linku.

| $\bowtie$ | www.alza.sk/kontakt |
|-----------|---------------------|
|-----------|---------------------|

Dovozca Alza.cz a.s., Jankovcova 1522/53, Holešovice, 170 00 Praha 7, www.alza.cz

# Špecifikácia

| Názov produktu               | 16A inteligentná zásuvka Wi-Fi |
|------------------------------|--------------------------------|
| Model                        | WP-X-EU16M                     |
| Menovité napätie             | 250 V                          |
| Menovitý prúd                | 16 A                           |
| Frekvencia striedavého prúdu | 50/60 Hz                       |
| Maximálny výkon              | Až do 4000 W                   |
| Prevádzková teplota          | -10 °C - 45 °C                 |
| Bezdrôtový typ               | Wi-Fi 2,4 GHz                  |
| Podporované operačné systémy | Android/iOS                    |

## Používanie produktu

Stlačením a dlhším podržaním tlačidla vypínača obnovíte výrobné nastavenia zariadenia.

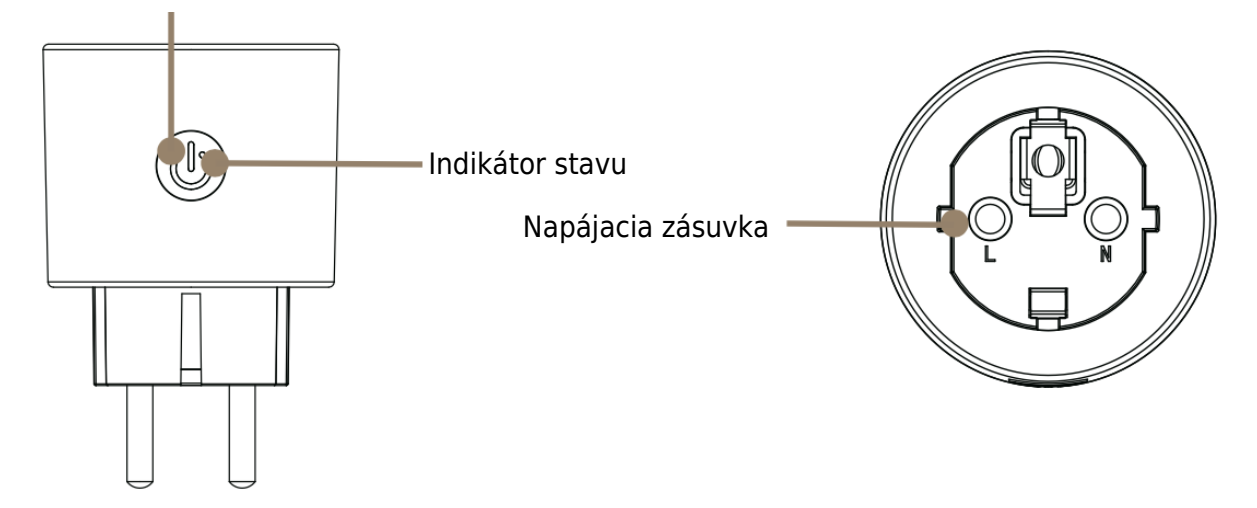

## Príprava na používanie

1.

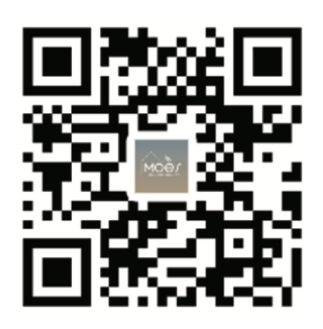

### Stiahnutie aplikácie MOES

Aplikácia MOES ponúka lepšiu kompatibilitu v porovnaní s aplikáciou Tuya Smart/Smart Life. Bez problémov funguje so Siri na ovládanie scén, poskytuje widgety a ponúka odporúčania scén ako súčasť úplne novej, prispôsobenej služby. (Poznámka: Hoci aplikácia Tuya Smart/Smart Life stále funguje, dôrazne odporúčame používať aplikáciu MOES.)

## 2. Zaregistrujte sa alebo sa prihláste

Stiahnite si aplikáciu "MOES" a prejdite na rozhranie Registrácia/Prihlásenie. Ak ste nový používateľ, klepnutím na "Registrovať" si vytvorte účet zadaním telefónneho čísla, aby ste dostali overovací kód, a nastavením hesla. Ak už máte konto MOES, jednoducho vyberte "Log in" (Prihlásiť sa), aby ste získali prístup k svojmu kontu.

| ← Register                   |  |
|------------------------------|--|
| Region                       |  |
| Mobile number/e-mail address |  |
| Obtain verification code     |  |
|                              |  |

## Spárovanie inteligentnej zástrčky s aplikáciou

1. **Zabezpečenie pripojenia:** Pred začatím sa uistite, že je váš smartfón aktívne pripojený k sieťam Wi-Fi aj Bluetooth, aby bolo nastavenie bezproblémové.

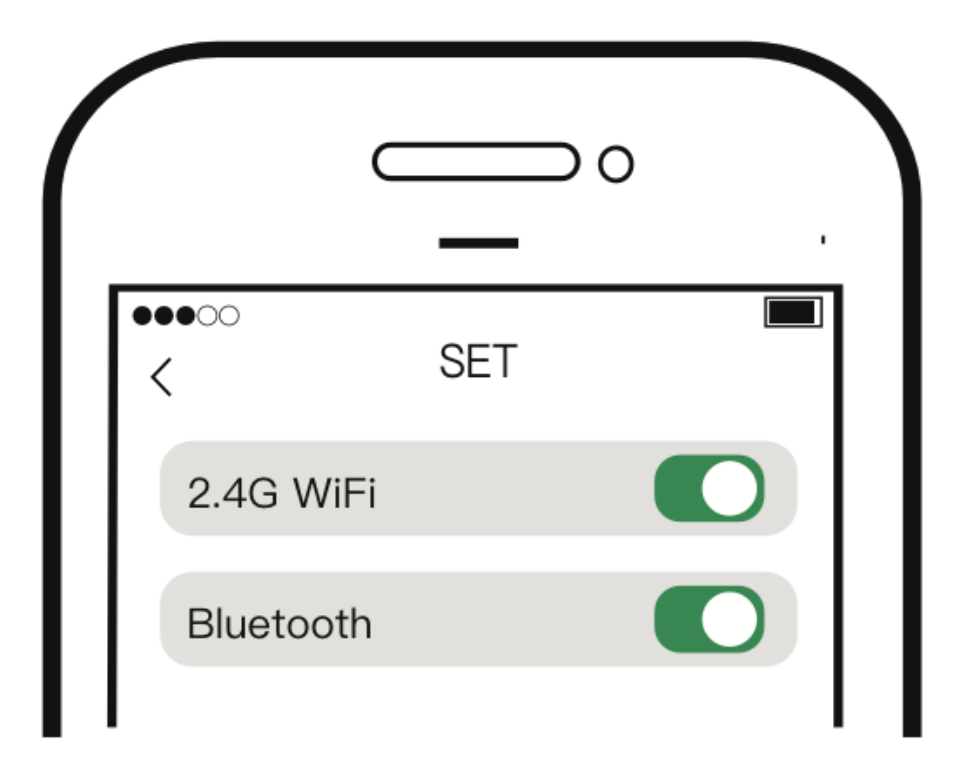

2. **Reset zariadenia:** Stlačením a podržaním tlačidla vypínača vykonajte reset zariadenia. Keď kontrolka začne rýchlo blikať, zariadenie je pripravené na konfiguráciu siete.

3. **Nastavenie aplikácie MOES:** Otvorte aplikáciu MOES v smartfóne. Na obrazovke sa automaticky zobrazí stránka s výzvou. Kliknite na "Add" (Pridať), potom vyberte konkrétne zariadenie, ktoré chcete integrovať, a kliknite na tlačidlo "+", čím spustíte proces párovania.

| zyf 🕶 😝                                     | 10:20:39                              | <b>0</b> 0⊀器条I                   | 0 XII (B)          | 10:20:45                  | <b>0</b> 0 ⊀ ‱ ≈ ⊠ 111 0  | <b>64</b> ) |
|---------------------------------------------|---------------------------------------|----------------------------------|--------------------|---------------------------|---------------------------|-------------|
|                                             | <                                     | Add Device                       | 8                  | ,                         | Add Device                | Done        |
| Welcome Home                                | Searching for search<br>pairing mode. | y devices. Make sure your device | has entered        | I device is I being added |                           |             |
| Set your home logation for more information | Select Gateway                        |                                  | >                  | IGA WiFi<br>Tap to add    | Smart plug<br>this davice |             |
| All Devices Living Room Master Bedroom •••  | Discovering device                    | s**                              | Add                |                           |                           |             |
|                                             |                                       | Add Manually                     |                    |                           |                           |             |
| No devices                                  | Electrical                            | Plug Socket<br>E+WcFc) (WcFc)    | Sockat<br>(Zigboo) |                           |                           |             |
| Add Device                                  | Sensors<br>Lorge Hone<br>Applances 5  | ockaf Sickat<br>82EI (18-loT)    | Stoket<br>( other) |                           |                           |             |
|                                             | Sinal Home<br>Appliances              | Power Strip                      |                    |                           |                           |             |
| ner Scere But Br                            | kitchen<br>Appiances                  | • •                              | • 22               |                           |                           |             |

4. Konfigurácia Wi-Fi: Do určeného poľa zadajte heslo Wi-Fi a kliknite na tlačidlo "Ďalej". Počkajte na dokončenie procesu pripojenia. Po úspešnom pridaní zariadenia máte možnosť upraviť jeho názov pre ľahšiu identifikáciu. Kliknutím na tlačidlo "Hotovo" získate prístup k stránke vyhradenej pre zariadenie v rámci aplikácie.

|        |                                 | -        | 10:21:13 008128 🗞 🕫 |                                      | d fil (64) |      |
|--------|---------------------------------|----------|---------------------|--------------------------------------|------------|------|
| Cancel |                                 |          |                     | Add De                               | vice       | Done |
|        | Choose Wi-Fi and enter password |          | l device(s) adde    | d successfully                       |            |      |
| (îŗ    | TP-LINK _ 2.4G _ 6E996B         | <b>-</b> |                     | 16A WiFi Smart<br>Added successfully | plug       | 2    |
| ۵      | Password                        |          |                     |                                      |            |      |
|        | Next                            |          |                     |                                      |            |      |
|        |                                 |          |                     |                                      |            |      |
|        |                                 |          |                     |                                      |            |      |
|        |                                 |          |                     |                                      |            |      |
|        |                                 |          |                     |                                      |            |      |
|        |                                 |          |                     |                                      |            |      |

5. **Prijmite inteligentné bývanie:** Gratulujeme! Po dokončení nastavenia ste teraz pripravení využiť pohodlie a efektívnosť domácej automatizácie. Vychutnajte si výhody ovládania zariadení bez námahy prostredníctvom smartfónu a vylepšite svoje každodenné rutiny pomocou riešení inteligentného bývania.

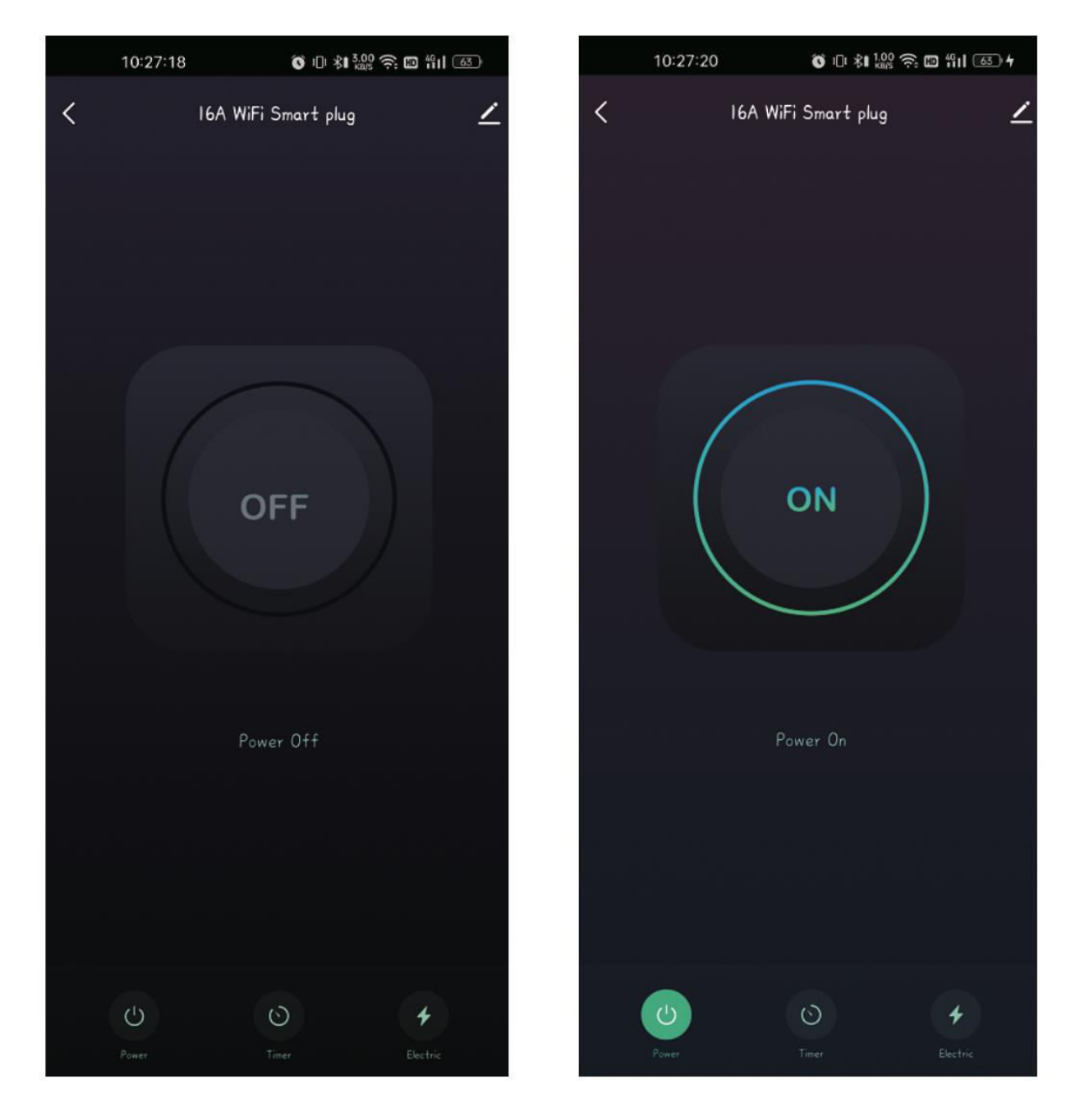

## Záručné podmienky

Na nový výrobok zakúpený v predajnej sieti Alza.cz sa vzťahuje záruka 2 roky. V prípade potreby opravy alebo iných služieb počas záručnej doby sa obráťte priamo na predajcu výrobku, je potrebné predložiť originálny doklad o kúpe s dátumom nákupu.

# Za rozpor so záručnými podmienkami, pre ktorý nemožno uznať uplatnenú reklamáciu, sa považujú nasledujúce skutočnosti:

- Používanie výrobku na iný účel, než na aký je výrobok určený alebo nedodržiavanie pokynov na údržbu, prevádzku a servis výrobku.
- Poškodenie výrobku živelnou pohromou, zásahom neoprávnenej osoby alebo mechanicky vinou kupujúceho (napr. pri preprave, čistení nevhodnými prostriedkami atď.).
- Prirodzené opotrebovanie a starnutie spotrebného materiálu alebo komponentov počas používania (napr. batérie atď.).
- Pôsobenie nepriaznivých vonkajších vplyvov, ako je slnečné žiarenie a iné žiarenie alebo elektromagnetické polia, vniknutie tekutín, vniknutie predmetov, prepätie v sieti, elektrostatické výbojové napätie (vrátane blesku), chybné napájacie alebo vstupné napätie a nevhodná polarita tohto napätia, chemické procesy, ako sú použité napájacie zdroje atď.
- Ak niekto vykonal úpravy, modifikácie, zmeny dizajnu alebo adaptácie s cieľom zmeniť alebo rozšíriť funkcie výrobku v porovnaní so zakúpeným dizajnom alebo použitím neoriginálnych komponentov.

## EÚ vyhlásenie o zhode

Toto zariadenie je v súlade so základnými požiadavkami a ďalšími príslušnými ustanoveniami smerníc EÚ.

# CE

## WEEE

Tento výrobok sa nesmie likvidovať ako bežný domový odpad v súlade so smernicou EÚ o odpade z elektrických a elektronických zariadení (OEEZ - 2012/19/EÚ). Namiesto toho sa musí vrátiť na miesto nákupu alebo odovzdať na verejnom zbernom mieste recyklovateľného odpadu. Zabezpečením správnej likvidácie tohto výrobku pomôžete predísť možným negatívnym dôsledkom pre životné prostredie a ľudské zdravie, ktoré by inak mohlo spôsobiť nevhodné nakladanie s odpadom z tohto výrobku. Ďalšie informácie získate na miestnom úrade alebo na najbližšom zbernom mieste. Nesprávna likvidácia tohto druhu odpadu môže mať za následok pokuty v súlade s vnútroštátnymi predpismi.

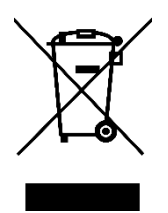

Kedves vásárló,

Köszönjük, hogy megvásárolta termékünket. Kérjük, az első használat előtt figyelmesen olvassa el az alábbi utasításokat, és őrizze meg ezt a használati útmutatót a későbbi használatra. Fordítson különös figyelmet a biztonsági utasításokra. Ha bármilyen kérdése vagy észrevétele van a készülékkel kapcsolatban, kérjük, forduljon az ügyfélvonalhoz.

www.alza.hu/kapcsolat

Importőr Alza.cz a.s., Jankovcova 1522/53, Holešovice, 170 00 Prága 7, www.alza.cz

## Műszaki adatok

| Termék neve                     | 16A Wi-Fi Smart Plug |
|---------------------------------|----------------------|
| Modell                          | WP-X-EU16M           |
| Névleges feszültség             | 250 V                |
| Névleges áram                   | 16 A                 |
| AC frekvencia                   | 50/60 Hz             |
| Maximális teljesítmény          | 4000 W-ig            |
| Üzemi hőmérséklet               | -10 °C - 45 °C       |
| Vezeték nélküli típus           | Wi-Fi 2,4 GHz        |
| Támogatott operációs rendszerek | Android/iOS          |

## Termék felhasználása

A készülék gyári beállításainak visszaállításához tartsa lenyomva a bekapcsológombot hosszabb ideig.

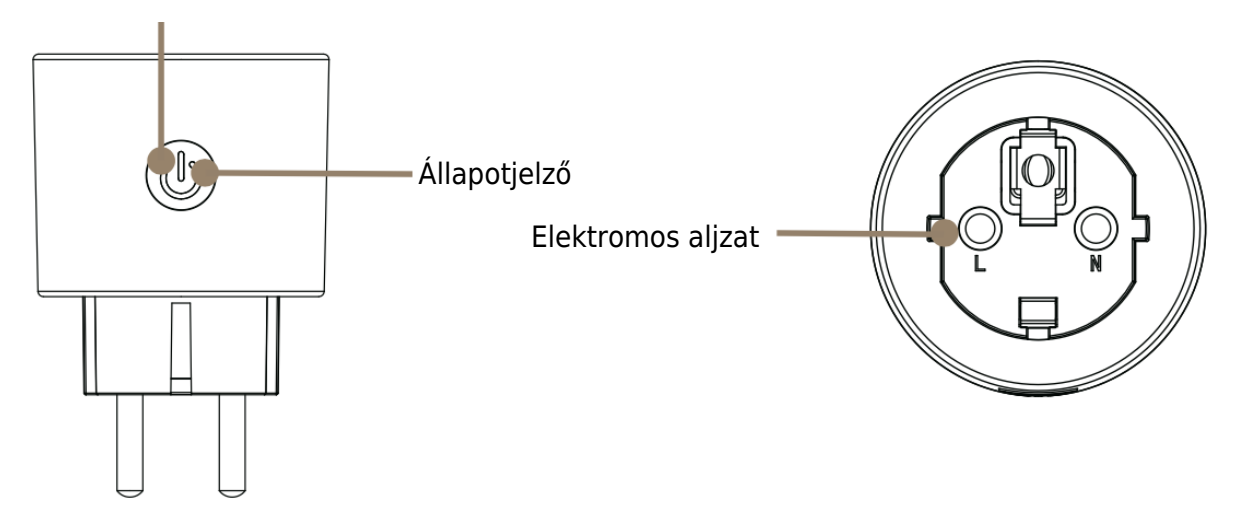

## Használatra való felkészülés

1.

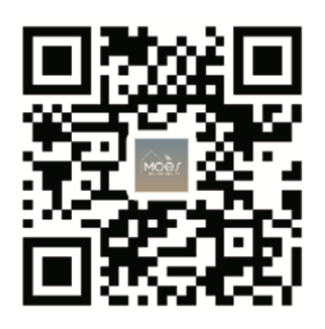

### A MOES alkalmazás letöltése

A MOES alkalmazás a Tuya Smart/Smart Life alkalmazáshoz képest fokozott kompatibilitást kínál. Zökkenőmentesen működik a Siri segítségével a jelenetek vezérléséhez, widgeteket biztosít, és a vadonatúj, személyre szabott szolgáltatás részeként jelenetajánlásokat kínál. (Megjegyzés: Bár a Tuya Smart/Smart Life App továbbra is működik, erősen ajánljuk a MOES App használatát).

### 2. Regisztráció vagy bejelentkezés

Töltse le a "MOES" alkalmazást, és lépjen a Regisztráció/Belépés felületre. Ha Ön új felhasználó, koppintson a "Regisztráció" gombra a fiók létrehozásához a telefonszámának megadásával, hogy megkapja az ellenőrző kódot és beállíthasson egy jelszót. Ha már rendelkezik MOES-fiókkal, egyszerűen válassza a "Bejelentkezés" lehetőséget, hogy hozzáférjen fiókjához.

| 0                            |   |
|------------------------------|---|
| ← Register                   |   |
| Region                       | ) |
| Mobile number/e-mail address | ) |
| Obtain verification code     |   |
|                              |   |

## Az intelligens csatlakozó párosítása az alkalmazással

 Csatlakoztathatóság biztosítása: A zökkenőmentes beállítás érdekében győződjön meg róla, hogy okostelefonja aktívan csatlakozik mind a Wi-Fi, mind a Bluetooth hálózathoz.

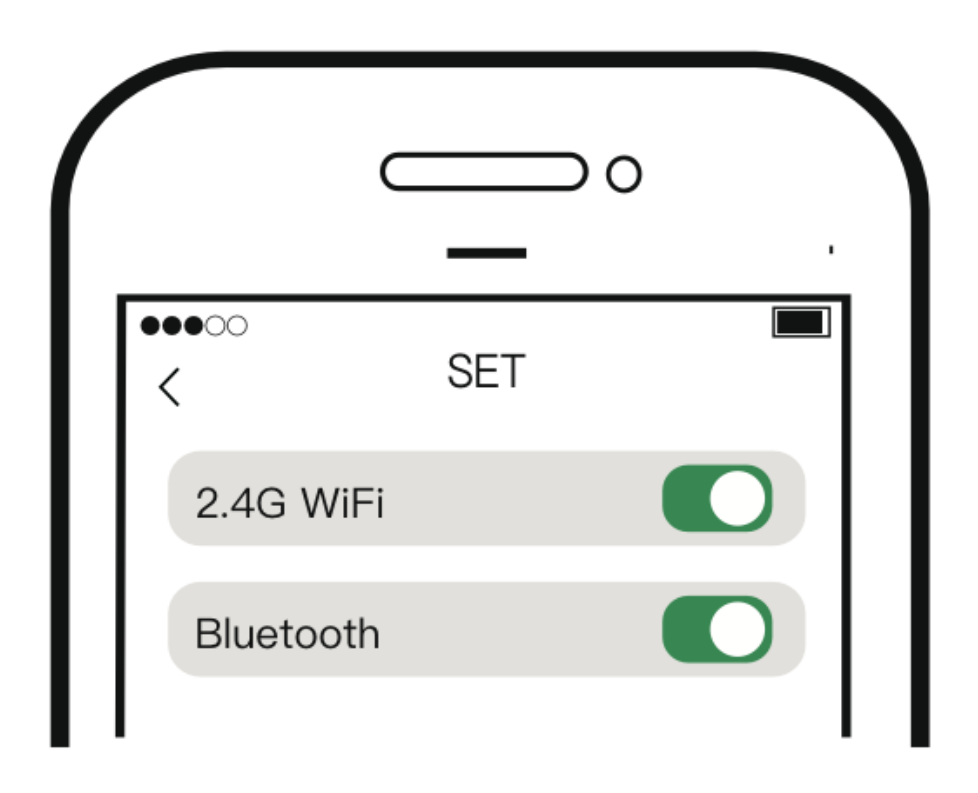

2. **Eszköz alaphelyzetbe állítása:** A bekapcsológomb lenyomásával és nyomva tartásával végezzen visszaállítást. Amikor a jelzőfény gyorsan villogni kezd, a készülék készen áll a hálózati konfigurációra.

3. **MOES App beállítása:** Nyissa meg a MOES alkalmazást okostelefonján. A képernyőn automatikusan megjelenik egy felszólító oldal. Kattintson a "Hozzáadás" gombra, majd válassza ki az integrálni kívánt eszközt, és kattintson a "+" gombra a párosítási folyamat elindításához.

| zyf 🕶 🕒                                                                                                    | 10:20:39                              | <b>8</b> 0⊀23€¶                  | 0 %i 🖾             | 10:20:45                 | 80\$₩8€0                    | D 111 💷 |
|----------------------------------------------------------------------------------------------------|---------------------------------------|----------------------------------|--------------------|--------------------------|-----------------------------|---------|
|                                                                                                    | <                                     | Add Device                       | 8                  |                          | Add Device                  | Done    |
| Welcome Home                                                                                                    | Searching for search<br>pairing mode. | ) devices. Make sure your device | has entered        | I device  s1 being added |                             |         |
| Set your hore location for more information                                                                                                    | Select Gateway                        |                                  | >                  | 16A WiFi<br>Tap to ad    | Smart plug<br>d this device | Ð       |
| All Devices Living Room Master Bedroom ••••                                                                                                    | Discovering device                    |                                  | Add                |                          |                             |         |
|                                                                                                    |                                       | Add Manually                     |                    |                          |                             |         |
|                                                                                                    | Electrical                            | Socket                           |                    |                          |                             |         |
| No devices                                                                                                    | Lighting                              | Ng Sociat                        | Socket             |                          |                             |         |
| Add Device                                                                                                    | Sensors                               | and there                        | ( Lighter)         |                          |                             |         |
|                                                                                                    | Lorge Home<br>Appliances S            | ickat Sockat<br>SLEI (188-167)   | Sicket<br>( other) |                          |                             |         |
|                                                                                                    | Small Home<br>Appliances              | Power Strip                      |                    |                          |                             |         |
| ter Contraction Contraction Co | kitchen<br>Appiances                  | • • •                            |                    |                          |                             |         |

4. **Wi-Fi konfiguráció:** Írja be a Wi-Fi jelszavát a kijelölt mezőbe, majd kattintson a "Tovább" gombra. Várja meg, amíg a csatlakozási folyamat befejeződik. A sikeres hozzáadás után lehetősége van az eszköz nevének szerkesztésére a könnyebb azonosítás érdekében. Kattintson a "Kész" gombra az eszköznek az alkalmazáson belüli dedikált oldalának eléréséhez.

|                                 | 10:21:13 808 28 余0            |                        | 1 111 66 |
|---------------------------------|-------------------------------|------------------------|----------|
| Cancel                          | P                             | Add Device             | Done     |
| Choose Wi-Fi and enter password | device( s) added successfully |                        |          |
|                                 | Added succe                   | Smart plug<br>essfully | 2        |
| A Password                      |                               |                        |          |
| Next                            |                               |                        |          |

5. **Fogadja el az intelligens életmódot:** Gratulálunk! A beállítások elvégzésével készen áll arra, hogy átölelje az otthoni automatizálás kényelmét és hatékonyságát. Élvezze az eszközök okostelefonon keresztül történő könnyed vezérlésének előnyeit, és fokozza mindennapi rutinjait az intelligens életviteli megoldásokkal.

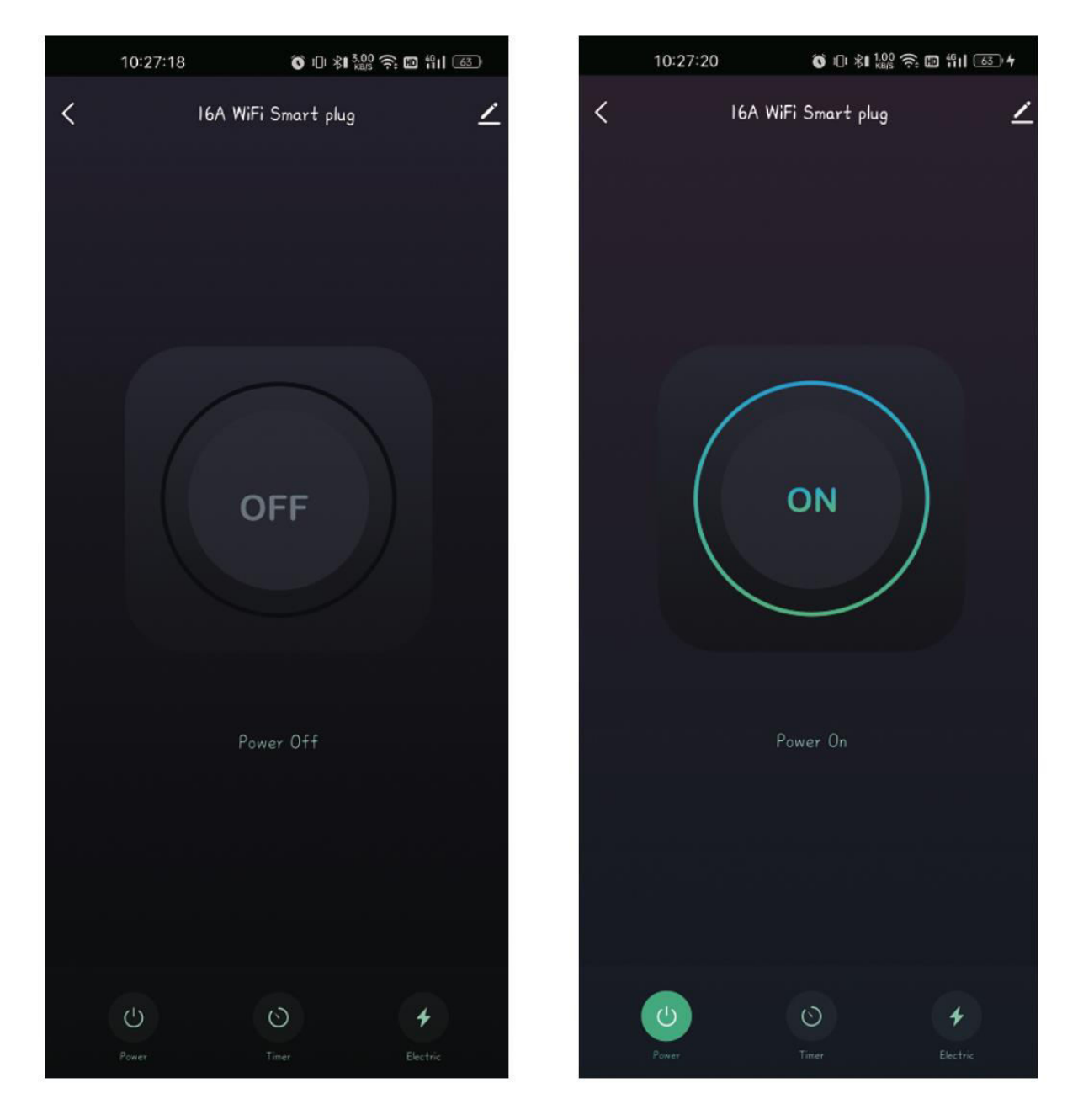

## Jótállási feltételek

Az Alza.cz értékesítési hálózatában vásárolt új termékre 2 év garancia vonatkozik. Ha a garanciális időszak alatt javításra vagy egyéb szolgáltatásra van szüksége, forduljon közvetlenül a termék eladójához, a vásárlás dátumával ellátott eredeti vásárlási bizonylatot kell bemutatnia.

# Az alábbiak a jótállási feltételekkel való ellentétnek minősülnek, amelyek miatt az igényelt követelés nem ismerhető el:

- A terméknek a termék rendeltetésétől eltérő célra történő használata, vagy a termék karbantartására, üzemeltetésére és szervizelésére vonatkozó utasítások be nem tartása.
- A termék természeti katasztrófa, illetéktelen személy beavatkozása vagy a vevő hibájából bekövetkezett mechanikai sérülése (pl. szállítás, nem megfelelő eszközökkel történő tisztítás stb. során).
- A fogyóeszközök vagy alkatrészek természetes elhasználódása és öregedése a használat során (pl. akkumulátorok stb.).
- Káros külső hatásoknak való kitettség, például napfény és egyéb sugárzás vagy elektromágneses mezők, folyadék behatolása, tárgyak behatolása, hálózati túlfeszültség, elektrosztatikus kisülési feszültség (beleértve a villámlást), hibás tápvagy bemeneti feszültség és e feszültség nem megfelelő polaritása, kémiai folyamatok, például használt tápegységek stb.
- Ha valaki a termék funkcióinak megváltoztatása vagy bővítése érdekében a megvásárolt konstrukcióhoz képest módosításokat, átalakításokat, változtatásokat végzett a konstrukción vagy adaptációt végzett, vagy nem eredeti alkatrészeket használt.

## EU-megfelelőségi nyilatkozat

Ez a berendezés megfelel az alapvető követelményeknek és az uniós irányelvek egyéb vonatkozó rendelkezéseinek.

# CE

## WEEE

Ez a termék nem ártalmatlanítható normál háztartási hulladékként az elektromos és elektronikus berendezések hulladékairól szóló uniós irányelvvel (WEEE - 2012/19 / EU) összhangban. Ehelyett vissza kell juttatni a vásárlás helyére, vagy át kell adni az újrahasznosítható hulladékok nyilvános gyűjtőhelyén. Azzal, hogy gondoskodik a termék megfelelő ártalmatlanításáról, segít megelőzni a környezetre és az emberi egészségre gyakorolt esetleges negatív következményeket, amelyeket egyébként a termék nem megfelelő hulladékkezelése okozhatna. További részletekért forduljon a helyi hatósághoz vagy a legközelebbi gyűjtőponthoz. Az ilyen típusú hulladék nem megfelelő ártalmatlanítása a nemzeti előírásoknak megfelelően pénzbírságot vonhat maga után.

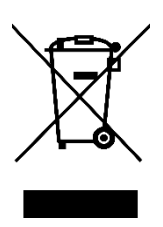

Sehr geehrter Kunde,

vielen Dank für den Kauf unseres Produkts. Bitte lesen Sie die folgenden Anweisungen vor dem ersten Gebrauch sorgfältig durch und bewahren Sie diese Bedienungsanleitung zum späteren Nachschlagen auf. Beachten Sie insbesondere die Sicherheitshinweise. Wenn Sie Fragen oder Kommentare zum Gerät haben, wenden Sie sich bitte an den Kundenservice.

| $\bowtie$  | www.alza.de/kontakt |
|------------|---------------------|
| $\bigcirc$ | 0800 181 45 44      |
|            |                     |
|            | www.alza.at/kontakt |
| $\odot$    | +43 720 815 999     |
|            |                     |

Lieferant Alza.cz a.s., Jankovcova 1522/53, Holešovice, 170 00 Prag 7, www.alza.cz

## Spezifikationen

| Produktname                  | 16A Wi-Fi Smart Plug |
|------------------------------|----------------------|
| Modell                       | WP-X-EU16M           |
| Nennspannung                 | 250 V                |
| Nennstrom                    | 16 A                 |
| AC-Frequenz                  | 50/60 Hz             |
| Maximale Leistung            | Bis zu 4000 W        |
| Betriebstemperatur           | -10 °C - 45 °C       |
| Drahtlose Verbindung         | Wi-Fi 2,4 GHz        |
| Unterstützte Betriebssysteme | Android/iOS          |

## Verwendung des Produkts

Halten Sie die Einschalttaste länger gedrückt, um das Gerät auf die Werkseinstellungen zurückzusetzen.

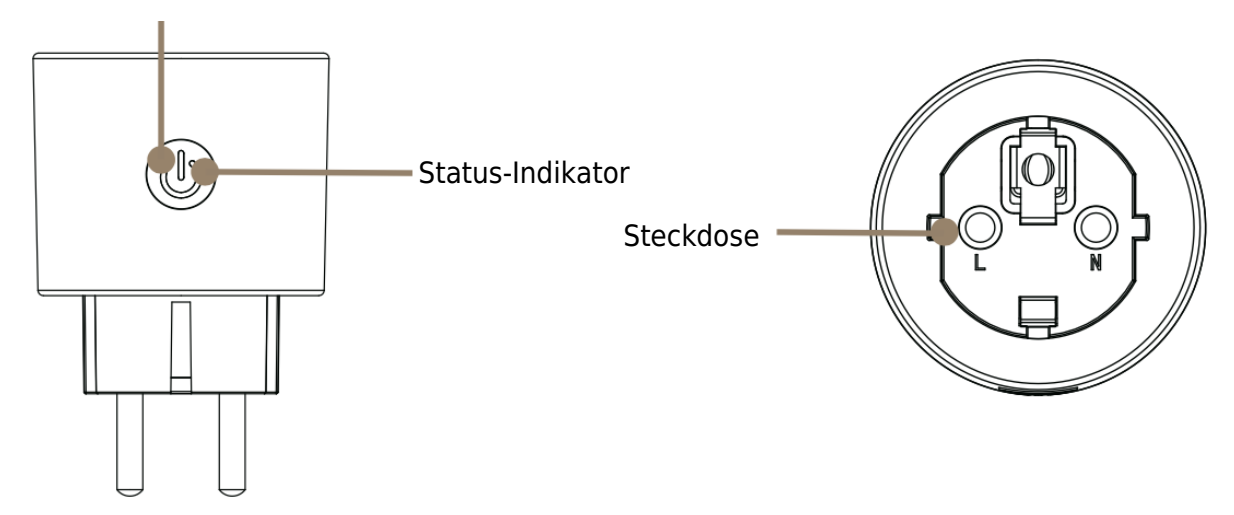

## Vorbereitung für die Verwendung

1.

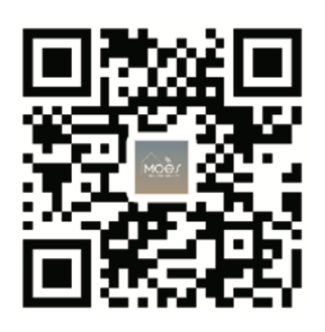

#### Herunterladen der MOES-App

Die MOES App bietet eine verbesserte Kompatibilität im Vergleich zur Tuya Smart/Smart Life App. Sie funktioniert nahtlos mit Siri für die Szenensteuerung, bietet Widgets und bietet Szenenempfehlungen als Teil des brandneuen, maßgeschneiderten Service. (Bitte beachten Sie: Die Tuya Smart/Smart Life App funktioniert zwar weiterhin, wir empfehlen jedoch dringend die Verwendung der MOES App).

#### 2. Registrieren oder Anmelden

Laden Sie die Anwendung "MOES" herunter und gehen Sie zur Schnittstelle "Registrieren/Anmelden". Wenn Sie ein neuer Benutzer sind, tippen Sie auf "Registrieren", um ein Konto zu erstellen, indem Sie Ihre Telefonnummer eingeben, um einen Verifizierungscode zu erhalten und ein Passwort festzulegen. Wenn Sie bereits ein MOES-Konto haben, wählen Sie einfach "Anmelden", um auf Ihr Konto zuzugreifen.

| 0                            |  |
|------------------------------|--|
| ← Register                   |  |
| Region                       |  |
| Mobile number/e-mail address |  |
| Obtain verification code     |  |
|                              |  |

## Pairing des Smart Plug mit der Anwendung

1. **Stellen Sie die Konnektivität sicher:** Bevor Sie beginnen, vergewissern Sie sich, dass Ihr Smartphone sowohl mit dem Wi-Fi- als auch mit dem Bluetooth-Netzwerk verbunden ist, damit die Einrichtung reibungslos funktioniert.

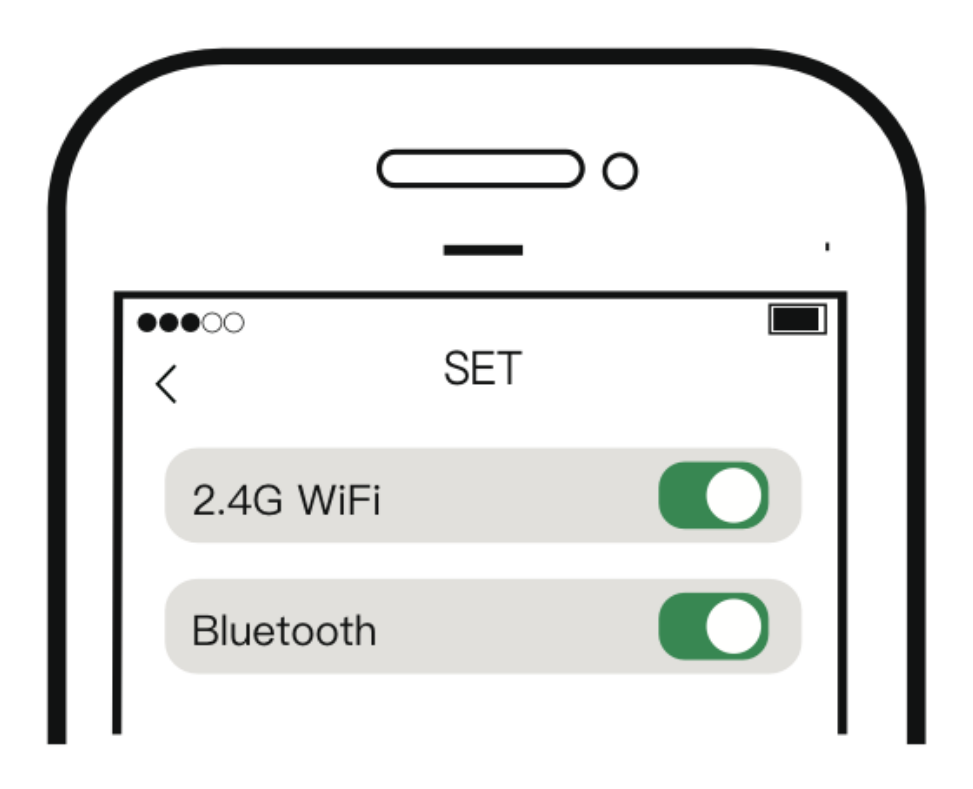

2. **Gerät zurücksetzen:** Führen Sie einen Reset durch, indem Sie den Netzschalter drücken und gedrückt halten. Wenn die Anzeigeleuchte schnell zu blinken beginnt, ist das Gerät für die Netzwerkkonfiguration bereit.

3. **MOES-App einrichten:** Öffnen Sie die MOES App auf Ihrem Smartphone. Auf dem Bildschirm wird automatisch eine Aufforderungsseite angezeigt. Klicken Sie auf "Hinzufügen", wählen Sie dann das spezifische Gerät aus, das Sie integrieren möchten, und klicken Sie auf die Schaltfläche "+", um den Kopplungsprozess zu starten.

| zyf 🕶 😝                                     | 10:20:39                           | 8                  | 0 * 協会(            | 0 fil 📼            | 10:20            | :43 😺                                       | 0 * 128 - 10 11 12 |   |
|---------------------------------------------|------------------------------------|--------------------|--------------------|--------------------|------------------|---------------------------------------------|--------------------|---|
|                                             | <                                  | Add Devi           | ce                 | Ξ                  |                  | Add Devi                                    | ce Don             | e |
| Welcome Home                                | Searching for rea<br>pairing mode. | urby devices. Make | r sure your device | has entered        | l devicel si ben | g added                                     |                    |   |
| Set your home location for more information | Select Gateway                     | 1                  |                    | >                  |                  | 16A WiFi Smart pl<br>Tap to add this device |                    |   |
| All Devices Living Room Master Bedroom •••  | Discovering devi                   | ces **             | J                  | Add                |                  |                                             |                    |   |
|                                             |                                    | Add Manu           | ally               |                    |                  |                                             |                    |   |
|                                             | Electrical                         |                    | Socket             |                    |                  |                                             |                    |   |
| No devices                                  | Lighting                           | Pug                | t t<br>m<br>Socket | t t<br>m<br>Socket |                  |                                             |                    |   |
| Add Device                                  | C I<br>Senaora                     | BLE+WI-Fi)         | (Wi-Fi)            | (Zighee)           |                  |                                             |                    |   |
|                                             | Lorge Hone<br>Appionees            | Sockat<br>( BZE1   | Sockat<br>(N8-61)  | secket<br>( other) |                  |                                             |                    |   |
|                                             | Small Home<br>Appliances           |                    | Power Strip        |                    |                  |                                             |                    |   |
| ter Constant and An                         | Kitchen<br>Appiances               | • 22               | •                  |                    |                  |                                             |                    |   |

4. **Wi-Fi-Konfiguration:** Geben Sie Ihr Wi-Fi-Passwort in das vorgesehene Feld ein und klicken Sie auf "Weiter". Warten Sie, bis der Verbindungsvorgang abgeschlossen ist. Sobald das Gerät erfolgreich hinzugefügt wurde, haben Sie die Möglichkeit, seinen Namen zur einfachen Identifizierung zu bearbeiten. Klicken Sie auf "Fertig", um auf die dem Gerät gewidmete Seite innerhalb der App zuzugreifen.

| Cancel     Add Device     Done       Choose Wi-Fi and enter password     I device(s) added successfully     I device(s)     I device(s)                   TP-LINk _ 2.4G_6E996B                   Password               Password |
|----------------------------------------------------------------------------------------------------|
| Choose WirFi and enter password         I device(s) added successfully         I device(s) added successfully         I device(s) added successfully         Image: Added successfully                                            |
| TP-LINk_2.4G_6E996B ← Added successfully                                                                                                    |
| Password                                                                                                    |
|                                                                                                    |
| Next                                                                                                    |
|                                                                                                    |
|                                                                                                    |
|                                                                                                    |
|                                                                                                    |

5. **Umfassen Sie das intelligente Leben:** Herzlichen Glückwunsch! Nachdem Sie die Einrichtung abgeschlossen haben, sind Sie nun bereit, den Komfort und die Effizienz der Hausautomatisierung zu nutzen. Genießen Sie die Vorteile der mühelosen Steuerung Ihrer Geräte über Ihr Smartphone und verbessern Sie Ihre täglichen Routinen mit intelligenten Wohnlösungen.

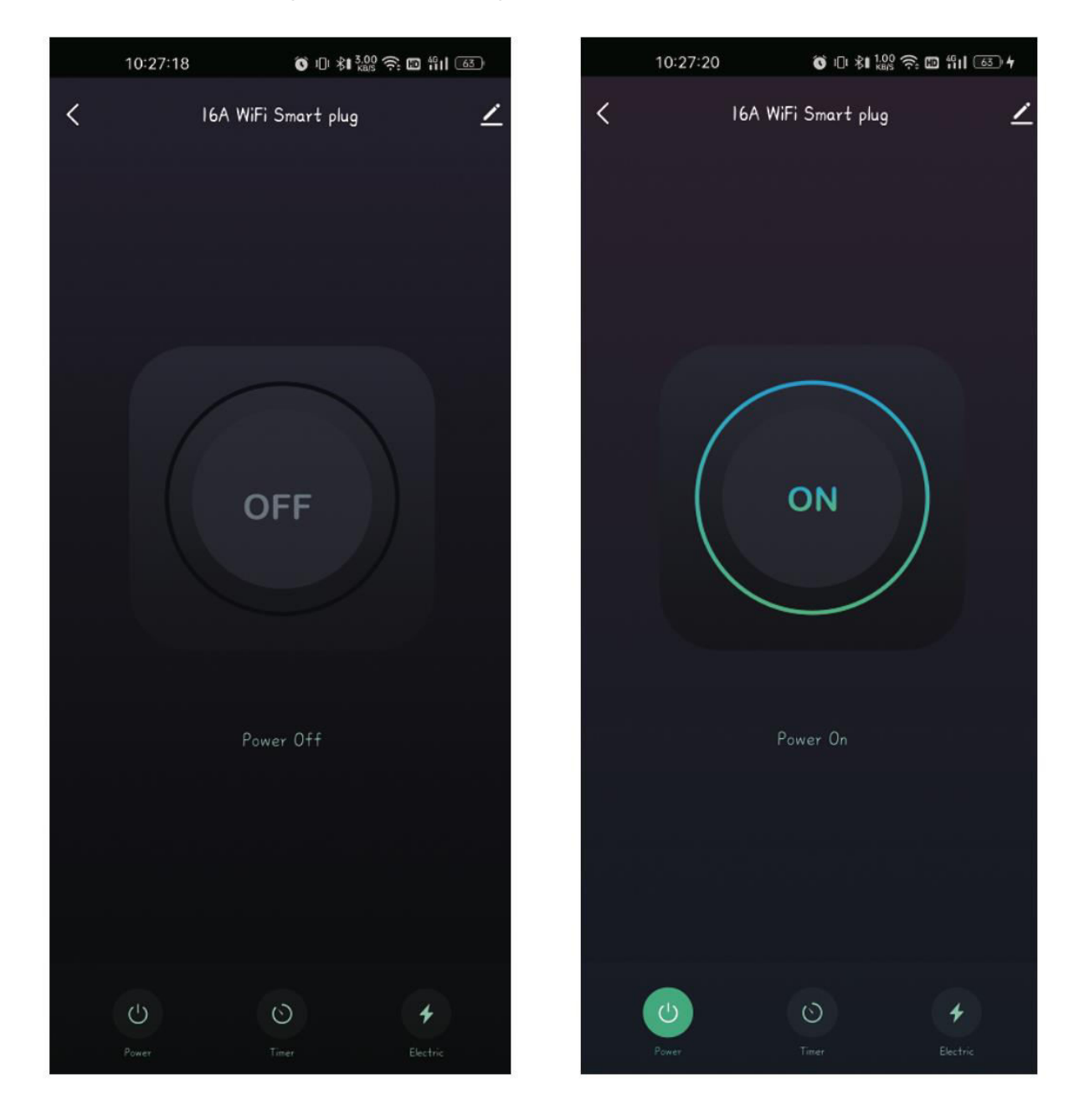

## Garantiebedingungen

Auf ein neues Produkt, das im Vertriebsnetz von Alza gekauft wurde, wird eine Garantie von 2 Jahren gewährt. Wenn Sie während der Garantiezeit eine Reparatur oder andere Dienstleistungen benötigen, wenden Sie sich direkt an den Produktverkäufer. Sie müssen den Originalkaufbeleg mit dem Kaufdatum vorlegen.

### Als Widerspruch zu den Garantiebedingungen, für die der geltend gemachte Anspruch nicht anerkannt werden kann, gelten:

- Verwendung des Produkts für einen anderen Zweck als den, für den das Produkt bestimmt ist, oder Nichtbeachtung der Anweisungen für Wartung, Betrieb und Service des Produkts.
- Beschädigung des Produkts durch Naturkatastrophe, Eingriff einer unbefugten Person oder mechanisch durch Verschulden des Käufers (z. B. beim Transport, Reinigung mit unsachgemäßen Mitteln usw.).
- Natürlicher Verschleiß und Alterung von Verbrauchsmaterialien oder Komponenten während des Gebrauchs (wie Batterien usw.).
- Exposition gegenüber nachteiligen äußeren Einflüssen wie Sonnenlicht und anderen Strahlungen oder elektromagnetischen Feldern, Eindringen von Flüssigkeiten, Eindringen von Gegenständen, Netzüberspannung, elektrostatische Entladungsspannung (einschließlich Blitzschlag), fehlerhafte Versorgungs- oder Eingangsspannung und falsche Polarität dieser Spannung, chemische Prozesse wie verwendet Netzteile usw.
- Wenn jemand Änderungen, Modifikationen, Konstruktionsänderungen oder Anpassungen vorgenommen hat, um die Funktionen des Produkts gegenüber der gekauften Konstruktion zu ändern oder zu erweitern oder nicht originale Komponenten zu verwenden.

## EU-Konformitätserklärung

Dieses Gerät entspricht den grundlegenden Anforderungen und anderen relevanten Bestimmungen der EU-Richtlinien.

# CE

## WEEE

Dieses Produkt darf gemäß der EU-Richtlinie über Elektro- und Elektronik-Altgeräte (WEEE - 2012/19 / EU) nicht über den normalen Hausmüll entsorgt werden. Stattdessen muss es an den Ort des Kaufs zurückgebracht oder bei einer öffentlichen Sammelstelle für wiederverwertbare Abfälle abgegeben werden. Indem Sie sicherstellen, dass dieses Produkt ordnungsgemäß entsorgt wird, tragen Sie dazu bei, mögliche negative Folgen für die Umwelt und die menschliche Gesundheit zu vermeiden, die andernfalls durch eine unsachgemäße Abfallbehandlung dieses Produkts verursacht werden könnten. Wenden Sie sich an Ihre örtliche Behörde oder an die nächstgelegene Sammelstelle, um weitere Informationen zu erhalten. Die unsachgemäße Entsorgung dieser Art von Abfall kann gemäß den nationalen Vorschriften zu Geldstrafen führen.

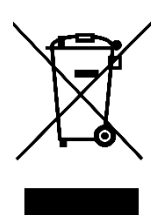